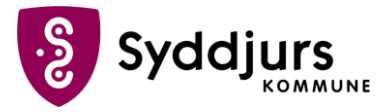

## Tilknytning af Syddjurs Skrivebord som to-faktor

Windows MFA fungerer sådan, at når der er brug for at du skal bruge 2-faktor godkendelse, vil der poppe en boks op i bunden af din skærm, hvor du skal indtaste en 4-cifret kode, som du selv har valgt under opsætningen.

## Trin for trin

- 1. Højreklik på det lille OS2 ikon på fanebjælken på skrivebordet
- 2. Tryk på Aktiver enhed
- 3. Giv enheden **et navn**, så du skal skelne mellem dem, hvis du har flere 2-faktor enheder. Det kan fx være Windows
- 4. Vælg en 4-cifret pinkode
- 5. Tryk Aktiver enhed
- 6. Dernæst bliver du bedt om at Verificere identitet dette gøres ved at logge på med MitID
- 7. Din 2-faktor enhed er nu klar til brug